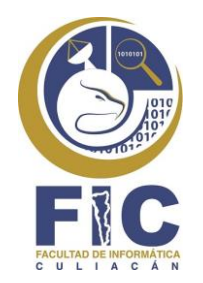

## GUIA PARA GENERAR RECIBO DE PAGO DE CARTA DE LIBERACIÓN DE SERVICIO SOCIAL

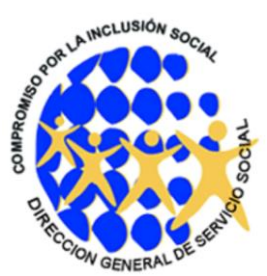

Entrar en el link: <u>http://siia.uasnet.mx/alumnos/</u>, ingresar su número de cuenta y NIP, seleccionar "Trámites" y luego "Generar Formato de Pago", tal como se indica en la siguiente imagen:

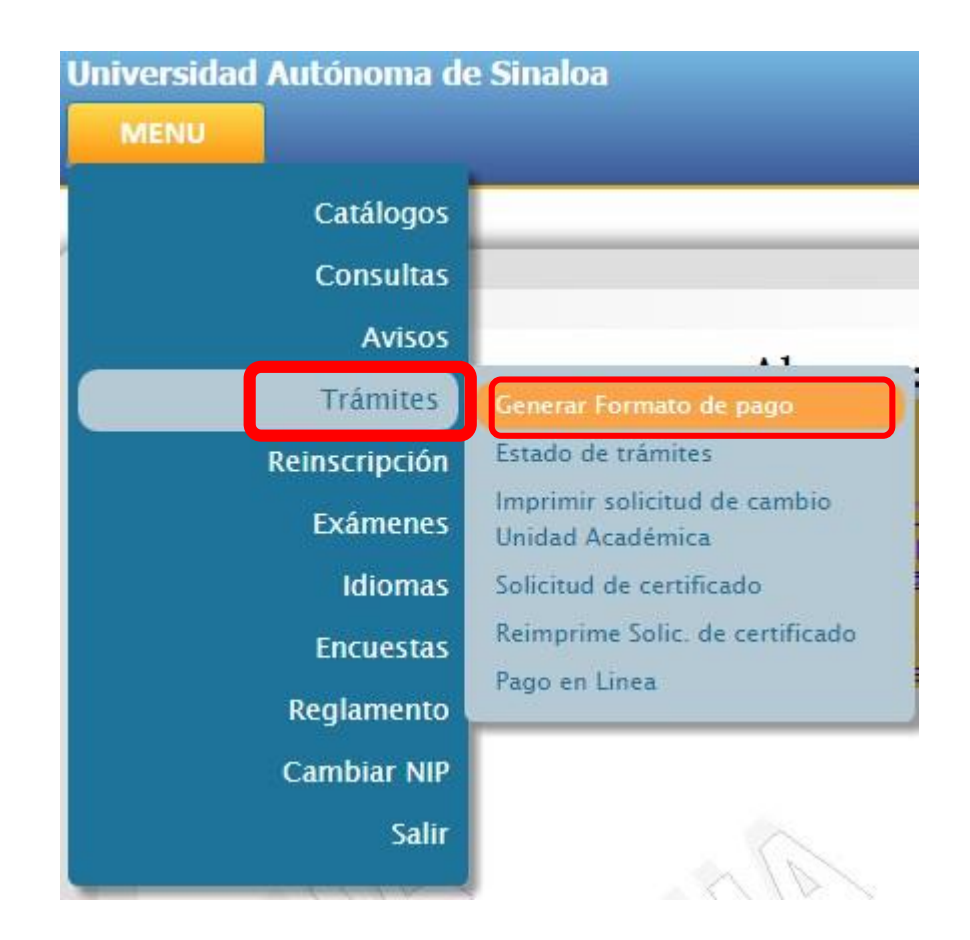

Aparecerá el siguiente formulario, en este van a seleccionar la unidad académica a la que pertenecen (Facultad de Informática Culiacán), luego seleccionan la carrera que estudian o estudiaron; posteriormente seleccionan, en el apartado de trámite, la opción de constancias y en la parte de abajo van a seleccionar la clave 2511 dando clic en el símbolo + para agregar ese concepto al recibo, luego dan en siguiente.

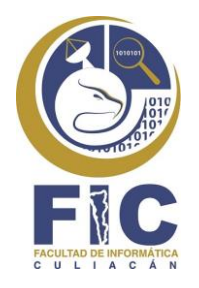

## GUIA PARA GENERAR RECIBO DE PAGO DE CARTA DE LIBERACIÓN DE SERVICIO SOCIAL

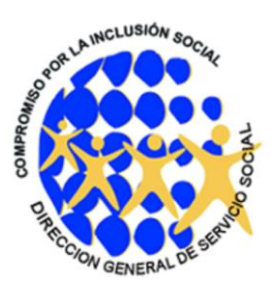

|   |      | Historial Académico:              | FACULTAD DE INFORMÀTICA CULIA V |                                          |                                                  |  |
|---|------|-----------------------------------|---------------------------------|------------------------------------------|--------------------------------------------------|--|
|   |      | Programa:                         | LICENCIATURA EN INFORMÀTICA     |                                          |                                                  |  |
|   |      | Trámite                           | CONSTANCIAS                     |                                          |                                                  |  |
|   | 2506 | CONSTANCIA DE NO ADEUDO           |                                 | Derecho para obtener la co               | onstancia de no adeudo de colegiaturas a la UAS. |  |
|   | 2507 | CONSTANCIA CON CALIFICACIONES     |                                 | Derecho a constancia con calificaciones. |                                                  |  |
|   | 2508 | CONSTANCIA SIN CALIFICACIONES     |                                 | Derecho a constancia sin ca              | alificaciones.                                   |  |
|   | 2509 | CONSTANCIA DE INSCRIPCIÓN DE SERV | VICIO SOCIAL                    | Derecho a constancia de in               | scripción de Servicio Social.                    |  |
|   | 2510 | CONSTANCIA DE SERVICIO SOCIAL     |                                 | Derecho a constancia de Servicio Social. |                                                  |  |
| ÷ | 2511 | CONSTANCIA DE TERMINACIÓN DE SER  |                                 | Derecho a constancia de Te               | erminación de Servicio Social.                   |  |
|   | 2512 | CONSTANCIA DE ACTUALIZACIÓN DE TE | ERMINACIÓN DE SERVICIO SOCIAL   | Derecho a Constancia de A                | ctualización de Terminación de Servicio Social.  |  |

## Aparecerá esta pantalla, en ella seleccionarán la opción de confirmar.

| Unidad Académica:<br>Carrera/Programa: |                                              | FACULTAD DE INFORMÀTICA CUL                                   |        |
|----------------------------------------|----------------------------------------------|---------------------------------------------------------------|--------|
|                                        |                                              |                                                               | _      |
|                                        |                                              | l ramites seleccionados                                       |        |
| Código                                 |                                              | Trámite                                                       | Precio |
| 2511                                   | CONSTANCIA DE TERMINACIÓN DE SERVICIO SOCIAL |                                                               | 55.0   |
|                                        |                                              | TOTAL                                                         | 55.0   |
|                                        |                                              | Solicitar CFDi Confirmar Regresar                             |        |
|                                        |                                              |                                                               |        |
|                                        |                                              | EDTENCTA: No co admite DEV/011//TÓN una vez realizado el pago |        |

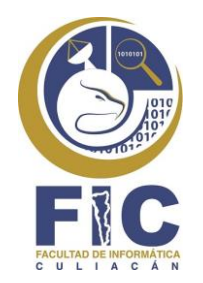

## GUIA PARA GENERAR RECIBO DE PAGO DE CARTA DE LIBERACIÓN DE SERVICIO SOCIAL

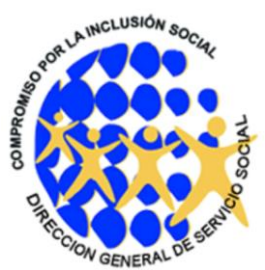

Una vez confirmada la generación del recibo, aparece esta pantalla en la cual se les muestra el recibo que generaron y que pueden imprimir para pagarlo en BANORTE.

| [ | 8 -===       | SEDAD ALITÓNICINA DE BINALIDA<br>Integrado de Contractor<br>Parto Tableta de Contractor<br>Parto de Contractor<br>Parto de Contractor<br>Part | F0.0:<br>4937525      | Bartabar<br>Bartabar<br>Bartabar<br>Bartabar<br>Bartabar |  |
|---|--------------|----------------------------------------------------------------------------------------------------|-----------------------|----------------------------------------------------------|--|
|   | BARCO        | CONVERSION NO.                                                                                                    | NETENENCIA BANCARD    |                                                          |  |
|   | SANTANCER &A | 6109- 27000604                                                                                                    | 483752530101625060281 |                                                          |  |
|   | MARY CONT    | **************************************                                                                                                    | elettak               |                                                          |  |